## 產險e學園:登錄考專區操作說明

1.請至南山產物官方網站點選"業務員專區"後,再點選"產險e學園"。

```
À 南山產物
                    關於我們 產品資訊 最新消息 理賠服務 Q 南山人壽
產險商品類別
                住宅險▶
                               個人保險▶
                                              企業保險▶
 車險▶
最新消息
                                       ● 更多內容
                                               企業專區
                                                \mathcal{A}
                                                   業務員專區
暴雨來襲又近颱風季節 南山產物建議為愛車加保「颱風洪水險」
 🕻 南山產物
                                               南山產物保險股份有限公司
             \Rightarrow
                        產險e學園
                                    產險考試
                                                產險登錄
 銷售通路
           車險報價平台
```

2.登入時的通路選擇為"登錄考專區",首次登錄密碼為民國出生年月日共六碼。

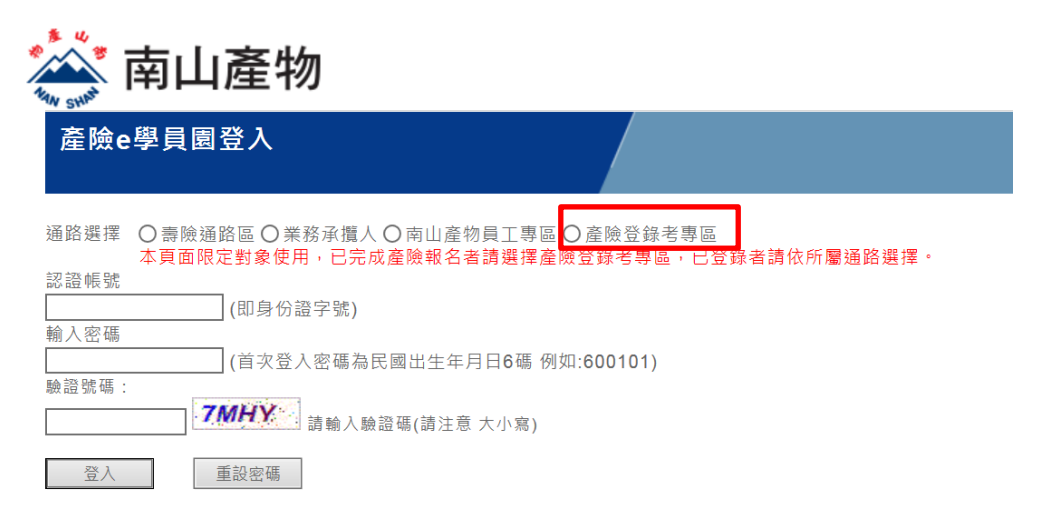

## 3.進行模擬測驗:

請點選"證照專區",再執行"<u>模擬測驗</u>",點選"<u>測驗去</u>",開始進行測驗。

| 南山產物保險股份有限公司 |                        |                                                                                                    |      |      |  |  |  |  |  |
|--------------|------------------------|----------------------------------------------------------------------------------------------------|------|------|--|--|--|--|--|
| 最新消息         | 產險證照考試模擬測驗區            |                                                                                                    |      |      |  |  |  |  |  |
| 課程總覽         |                        |                                                                                                    |      |      |  |  |  |  |  |
| 學習紀錄         |                        |                                                                                                    |      |      |  |  |  |  |  |
| 登錄考數位課程      | 產險e學園 > 產險證照考試模擬測驗區    |                                                                                                    |      |      |  |  |  |  |  |
| 上課去          |                        |                                                                                                    |      |      |  |  |  |  |  |
| 證照專區         | 測驗科目                   | 測驗科目                                                                                                    | 測驗時間 | 測驗題數 |  |  |  |  |  |
| ·模擬測驗        | CHILES +               | 时来口险计相                                                                                                   |      |      |  |  |  |  |  |
| FAQ          | 測驗去                    | 灯 産 保 陂 法 規                                                                                              | 50   | 50   |  |  |  |  |  |
| 互動信箱         | 測驗去                    | 財產保險實務                                                                                                   | 80   | 100  |  |  |  |  |  |
| 帳號管理         | 測驗科目合格標準               | :                                                                                                    |      |      |  |  |  |  |  |
| 登出           | 分為「保險實務」2<br>為之,不得單科方式 | å「保險實務」及「保險法規」二科,保險實務100題(每題1分),保險法規50題(每題2分),全部採單一選擇題方式<br>Z,不得單科方式參加測驗,二科應合計140分(含)以上,任何一科不得低於60分始為合格。 |      |      |  |  |  |  |  |

測驗結果會呈現錯的題目與正確分數,並告知有沒有通過~~

| 測驗時間:80分鐘<br>測驗說明:財產保險實務<br>測驗結果: <b>76分 合格(測驗合格分數:60分)</b> |      |    |    |                                                                                                    |  |  |  |  |
|-------------------------------------------------------------|------|----|----|----------------------------------------------------------------------------------------------------|--|--|--|--|
| 羅明                                                          | File | 到翻 | 答案 | 10日                                                                                                    |  |  |  |  |
| * A © B © C © D                                             | 1    | *  | D  | 花小路投保汽車車體損失險丙式後,於某日開車衝撞路樹致發生損害一萬元,試問花小路可由保險公司獲得多少理賠?(A)一萬元(B)七千元(C)五千元(D)無法獲得理賠。                           |  |  |  |  |
| ● A ● B ● C ● D                                             | 2    | 83 | с  | 汽車保險定型化契約範本之規定, 營業用汽車全損之理賠計算, 若汽車保險單生效日至<br>保險事故發生時經過二個月以上未滿三個月者,其折舊率為多少? (A)8% (B)10% (C)<br>12% (D)14% 。 |  |  |  |  |

## 4.使用線上課程:

請點選"登錄考線上課程"→點選課程名稱→進入課程首頁,請點選"開始上課-請按我"

| 麊 南山    |                                                                                             |  |  |  |  |  |  |
|---------|---------------------------------------------------------------------------------------------|--|--|--|--|--|--|
| 最新消息    | 上課去                                                                                         |  |  |  |  |  |  |
| 課程總覽    |                                                                                             |  |  |  |  |  |  |
| 學習紀錄    |                                                                                             |  |  |  |  |  |  |
| 登錄考數位課程 | 產險o學園 > 上課去                                                                                 |  |  |  |  |  |  |
| 上課云     |                                                                                             |  |  |  |  |  |  |
| 證照專區    |                                                                                             |  |  |  |  |  |  |
| FAQ     | 產險登錄考數位課程表                                                                                  |  |  |  |  |  |  |
| 互動信箱    | 說明事項:                                                                                       |  |  |  |  |  |  |
| 帳號管理    | (1).因產險公會公告自2014/01起,產物保險業務員資格測驗使用之教材改為「財產保險業務員資格測驗練習題三版」                                   |  |  |  |  |  |  |
| 登出      | ;因三版與二版的題目修正幅度達40%,所以各位夥伴手邊如果仍保有一版(藍皮)或二版(橘皮)的資格測驗練習題<br>法勿使用,款法充供式購買二に(十条に)忽检測時傳習題         |  |  |  |  |  |  |
|         | ,調刃使用,或調問泪與購買二版(工巴版)質相測驗課首題。<br>(2) 諸各伯夥伴趨您的南山服務專員聯終產論老計處習莊實體課程上課相關容訊並配合使田太動位教材以版重坐功倍之效。    |  |  |  |  |  |  |
|         | (3).欲購買新版「財產保險業務員資格測驗練習題三版」請洽產險公會。                                                          |  |  |  |  |  |  |
|         | 電話:(02)2507-1566,分機157邱先生或分機120李小姐;                                                         |  |  |  |  |  |  |
|         | 網址:http://sales.nlia.org.tw/article.php?label=exam&aSN=180                                  |  |  |  |  |  |  |
|         | (4).本教材於使用時,如開始呈現頁面不完整,請以調整將游標移到本教材的右下角調整您所適應的教材大小;<br>你用去提供人用在開展,清點點推进佐田公開(清節面)。           |  |  |  |  |  |  |
|         | 如米在探作上仍月尚趱,請點選致科使用說明(請孜茲)。<br>(5) 志山高物保险(NSCI)高险速成寶曲山,進空頸之解袋,請點避動位理程主是左欄山的「盆窝下數」,即可參        |  |  |  |  |  |  |
|         | (5).时间注意的深境,1997年初後的夏天下,原王医之所自,明嗣送数证财往夜取行南于时,百天下戰」,即引參照;惟基於智慧財產權,答案內容不開放列印,非經本公司同意,不得轉傳或翻印. |  |  |  |  |  |  |
|         | (6).手冊中出現之阿拉伯數字,係代表產物保險業務員資格測驗練習題中該單元之題號,請對照使用.                                             |  |  |  |  |  |  |
|         |                                                                                             |  |  |  |  |  |  |

南山產物(NSGI)業務人員通路部祝您金榜題名!

| 課程名稱           | 簡報頁數 | 課程時間:分鐘 | 答案下載 |
|----------------|------|---------|------|
| 三天準備產險登錄考-關鍵技巧 | 37   | 82      |      |
| 財產保險理論         | 49   | 56      | 答案下載 |